1.-Liga de ingreso: <u>https://www.gob.mx/cedulaprofesional</u>

#### 2.-Selecciona la Opción:

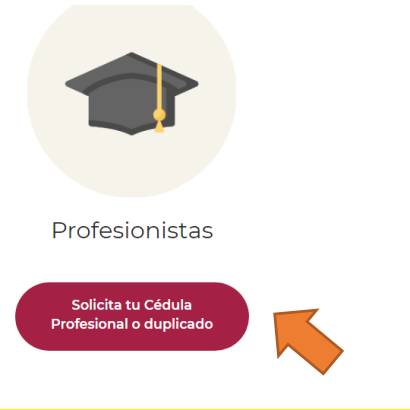

"PASOS PARA SOLICITAR CEDULA ELECTRONICA, ALUMNOS EGRESADOS TRAMITE 100% EN LINEA (Titulo con fecha de emisión a partir del 1 de Octubre 2018)"

3.-Seras re-direccionado a esta parte:

## ¿Qué es una Cédula Profesional?

Es una autorización que te permite ejercer profesionalmente

Para obtenerla completamente **en línea**, revisa si tu título fue expedido **a partir del 1° de octubre del 2018** y <u>consulta</u> <u>si tu institución educativa ya emite títulos electrónicos.</u> Si tu institución aún no lo hace, acércate a ella y solicítale que participe en este proceso para la emisión de Cédulas Profesionales en línea.

### Conoce los requisitos para obtener tu cédula profesional en línea

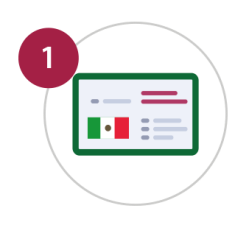

 4.-Selecciona esta opción una vez que tengas todos los requisitos y sigue las instrucciones que la pagina te dé:
 \*Nota el costo de la cedula es aproximadamente de \$396.06, puede variar según el mes o año en que ingreses.

<u>CURP</u>

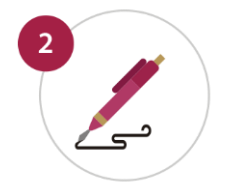

e.firma vigente Si no la tienes <u>haz tu cita en línea en el SAT</u>

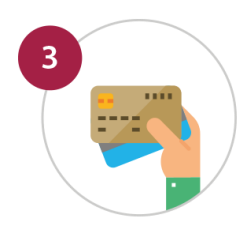

Tarjeta de crédito o débito

Tramita tu Cédula Profesional o duplicado en línea

### 1.-Liga de ingreso: <u>https://www.gob.mx/cedulaprofesional</u>

2.-Selecciona la Opción:

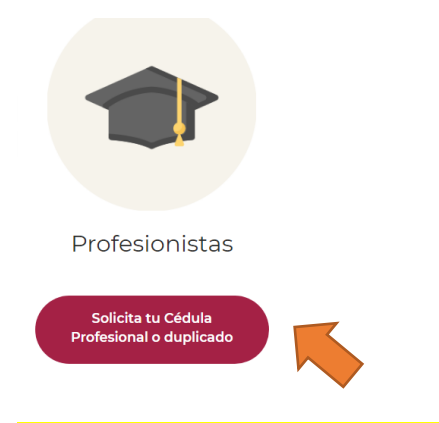

''PASOS PARA SOLICITAR CEDULA
ELECTRONICA, ALUMNOS EGRESADOS
TRAMITE 50% EN LINEA y 50%
PRESENCIAL EN D.G.P.
(Titulo con fecha de emisión a antes del 1 de Octubre 2018)''

3.-Seras re-direccionado a esta parte:

### ¿Qué es una Cédula Profesional?

Es una autorización que te permite ejercer profesionalmente

En caso de que el título haya sido expedido **antes del 1° de octubre del 2018** obtén tu Cédula Profesional de manera presencial en las instalaciones de la Dirección General de Profesiones.

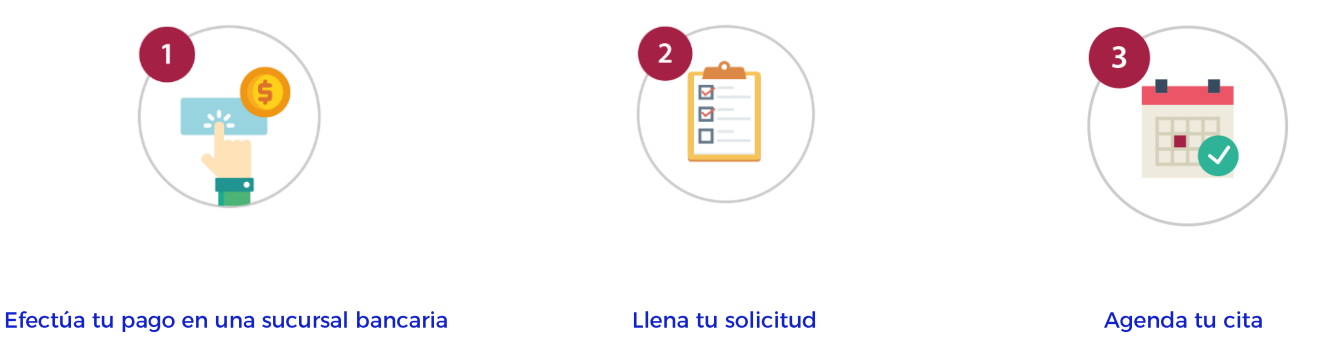

\* Si realizaste tu pago en un año anterior, deberás hacer un pago complementario de acuerdo a tu trámite

4.- Sigue los pasos 1, 2 y 3 con cuidado, leyendo lo que se te pide. La siguiente información podría ser de utilidad en cada paso:

En el **paso 1 "EFECTUA TU PAGO EN UNA SUCURSAL BANCARIA",** toma en cuenta que deberas generar 2 hojas de ayuda para pagar, imprimirlas y pagarlas. Ingresa tu curp y nombre completo en ambos casos.

La primera hoja de pago se genera con esta opción e importe:

| Mexicanos con Estudios en México. Solicitud de Registro de<br>Título y Expedición de Cédula Profesional, para Nivel Técnico o<br>Profesional Técnico | 144000821 | 00010300030001 | 396.06 |
|----------------------------------------------------------------------------------------------------|-----------|----------------|--------|
|                                                                                                    |           |                |        |

La segunda hoja se emite al volver a llenar la información de tu nombre y curp, seleccionando ahora esta opcion e importe:

| Compulsa por Documento Original. *Nota: Un documento correspondiente al trámite (título profesional o diploma o grado académico) y en caso de extranjeros; dos documentos correspondientes al trámite (título profesional o diploma o grado académico) y (revalidación). | 144001157 | 00015010000001 | 11.94 |
|----------------------------------------------------------------------------------------------------|-----------|----------------|-------|
|                                                                                                    |           |                |       |

Cuando hayas pagado las 2 hojas, debes ingresar **al 2do paso, "LLENA TU SOLICITUD",** ahí selecciona el primer enlace e ingresa lo que se te pide (llave de pago de tu hoja de \$396.06, datos personales y datos escolares) Recuerda imprimir la solicitud generada y firmarla por ambos lados.

Solicitud de Registro de Título y Expedición de Cédula Profesional para Mexicanos con Estudios en México, para los Niveles de Técnico, Técnico Superior Universitario y Licenciatura

Por ultimo deberás seleccionar el **paso 3 "AGENDA TU CITA"** para asistir a Dirección General de Profesiones (D.G.P.) a concluir tu tramite, ahí deberas seleccionar las siguientes 2 opciones en tipo de tramite a realizar y después deberas ingresar el folio que viene en tu solicitud y tu CURP.

REGISTRO DE TÍTULO Y EXPEDICIÓN DE CÉDULA PROFESIONAL

REGISTRO DE TÍTULO Y/O GRADO ACADÉMICO Y EXPEDICIÓN DE CÉDULA PARA MEXICANOS CON ESTUDIOS EN MÉXICO

#### QUE DEBES LLEVAR A TU CITA EN D.G.P.?

Documentos: Titulo Original firmado, ficha de pago original y solicitud original y firmada por ambos lados.

Memoria USB: En tu memoria deberás crear una carpeta y nombrarla con tu CURP, adentro debera contener los documentos arriba señalados, escaneados en formato PDF.

# Beneficios del trámite en línea

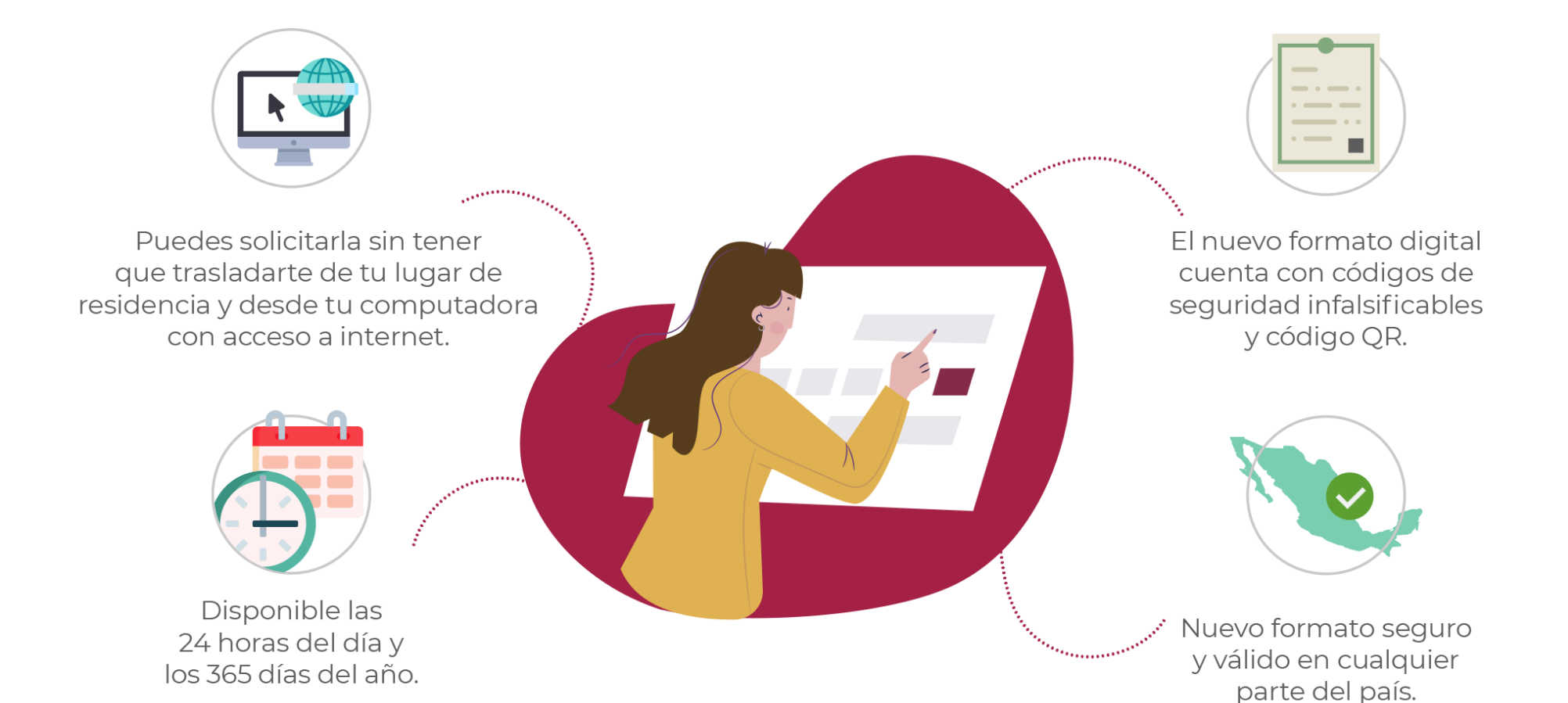

## Conoce el formato de la Cédula Profesional Electrónica

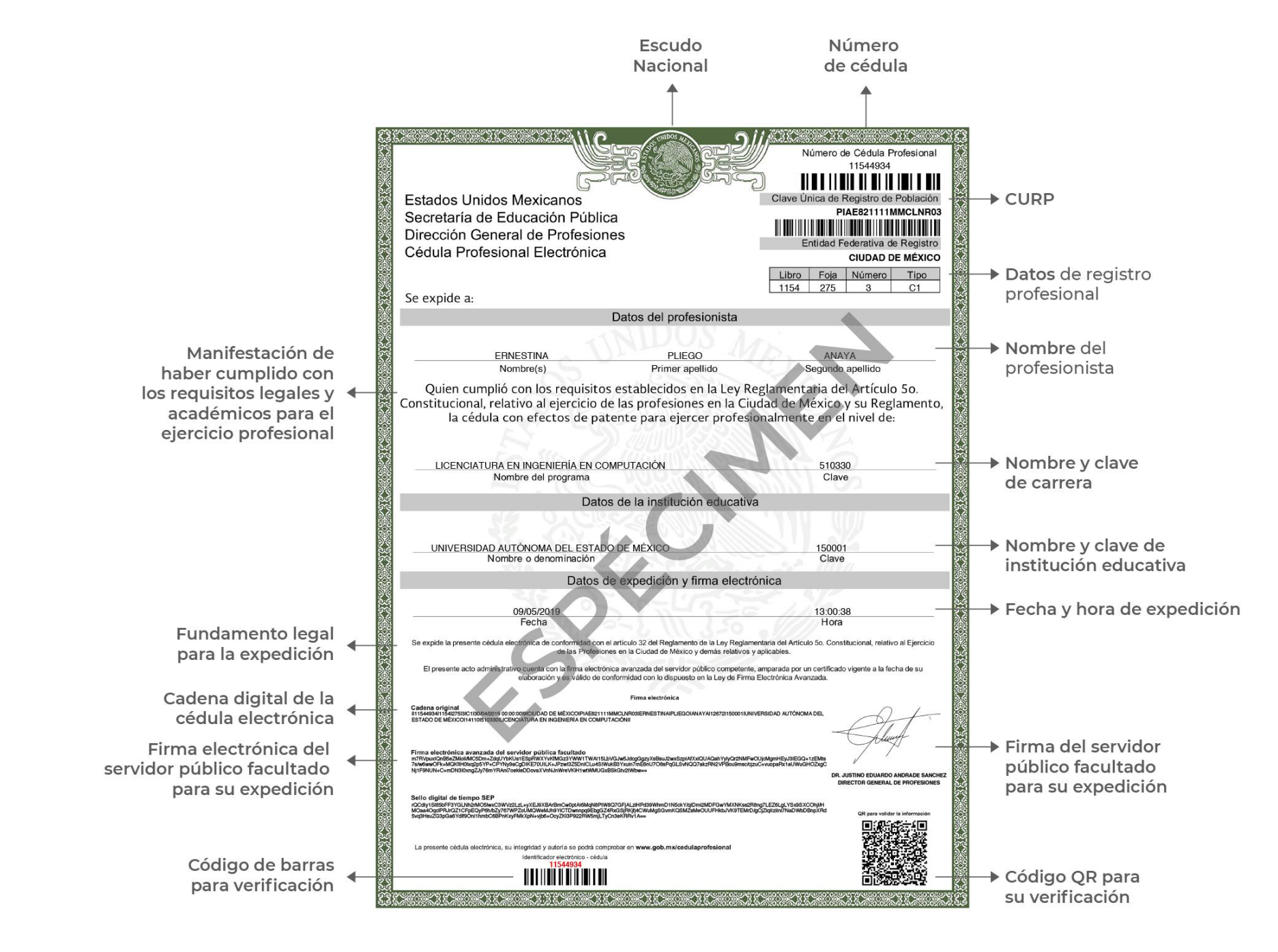